# Softwear

Technisch handboek

Inventarisatie

# **Inleiding** Er zijn vele manieren om te inventariseren. Deze handleiding leidt u stap voor stap door één van de methodes: Inventariseren online dan wel offline.

In de cursus zullen we het hebben over voorbereiding, de mogelijkheden en het inventariseren zelf.

#### Inventarisatie binnen Softwear

3 vragen vooraf:

- Hoe wordt geinventariseerd Online / Offline
- Wat wordt geinventariseerd Hele voorraad / deel inventarisatie
- Tijdens inventarisatie winkel open/gesloten.

#### Verschil Online/Offline

Online inventarisatie is rechtstreeks op het programma via ASP inventarisatie. Offline inventarisatie is inventarisatie op de lokale computer.

#### Wanneer Online/Offline

De voorkeur is online, minste handelingen.

- Wanneer offline: veel inventarisatie computers nodig.
  In magazijnen waar geen internet beschikbaar is.
  Wanneer in niet online op Softwaar warkt.
  - Wanneer je niet online op Softwear werkt.

#### **Online Inventarisatie**

Voorbereiding: Kunnen alle computers op het internet. Heb ik genoeg ASP accounts Doen de scanners het Degene die gaan inloggen hebben die genoeg autorisaties om dit te mogen doen.

Voor de laatste 2 items het volgende:

Vooral bij laptops komt het regelmatig voor dat de scanner het niet direkt doet, dit is op te lossen door het toetsenbord op lokale computer te zetten. Ga naar het inlog-icoontje op het bureau blad klik deze met de rechtermuisknop aan en kies voor bewerken.

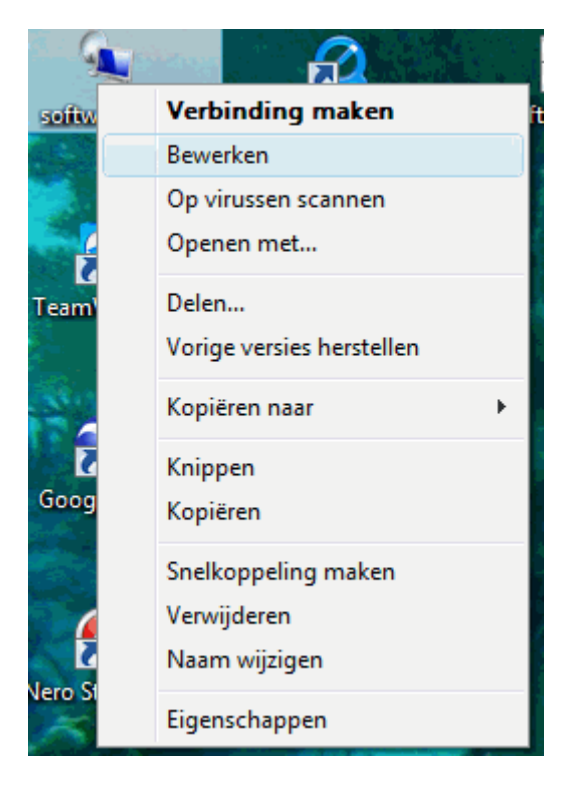

Kies voor tabblad lokale bronnen, en vervolgens voor toetsenbord op de lokale computer.

| 🔨 Verbinding met extern bureaublad                                                   |
|--------------------------------------------------------------------------------------|
| Verbinding met<br>extern bureaublad                                                  |
| Algemeen Weergave Lokale bronnen Programma's Gebruikerserva                          |
| Geluid van externe computer                                                          |
| Op deze computer afspelen                                                            |
| Toetsenbord<br>Windows-toetsencombinaties toepassen<br>(bijvoorbeeld Alt+Tab)        |
| Alleen bij weergave op volledig schem                                                |
| Lokale appa Op de externe computer<br>Alleen bij weergave op volledig scherm externe |
| sessie wilt gebruiken:                                                               |
| Printers Vembord                                                                     |
| Meer                                                                                 |
|                                                                                      |
| Verbinden Annuleren Help Opties <<                                                   |

Autorisaties moeten binnen Softwear opgegeven worden. Via detail\systeem\gebruikers

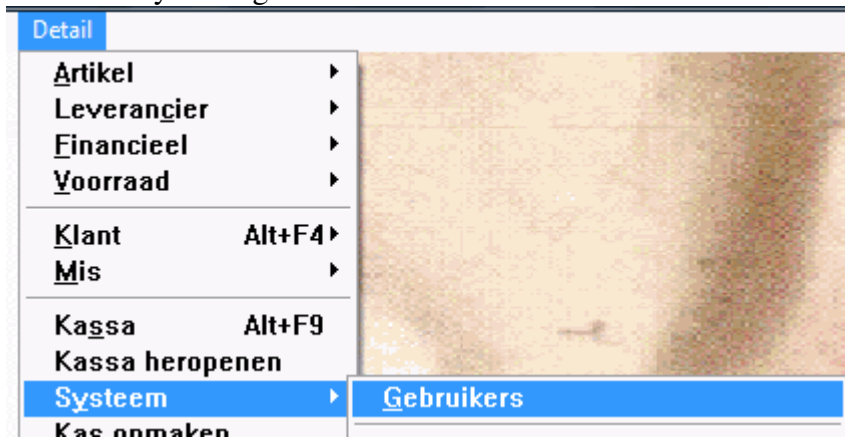

Kies je de gebruiker die gaat inloggen om te inventariseren. Onderaan de knop autorisaties en klik op de voorraad muteren voorraad

| æŘ | Selectie autorisaties |   |
|----|-----------------------|---|
|    | Menu Pad              |   |
| #  | Detail                |   |
| #  | Kas opmaak            |   |
| #  | Artikel               | Ì |
| #  | Invoerscherm          | Ī |
| #  | Crediteur             | Ì |
| #  | Financieel            |   |
| #  | MIS                   | ľ |
| #  | Voorraad              | Ī |
| #  | Voorraad              | ľ |
| #  | Binnenmelden          | Ī |
| #  | Invoeren              | ľ |
| #  | filialen              | Ī |
| #  | transitorder          | 1 |
| #  | Muteren               |   |
| #  | Picklist              |   |
| #  | Aanvullijst           | T |
| #  | Verdelen              | 1 |

#### Gehele inventarisatie:

Roep het Voorraadmutatie scherm op. Detail/voorraad/muteren voorraad

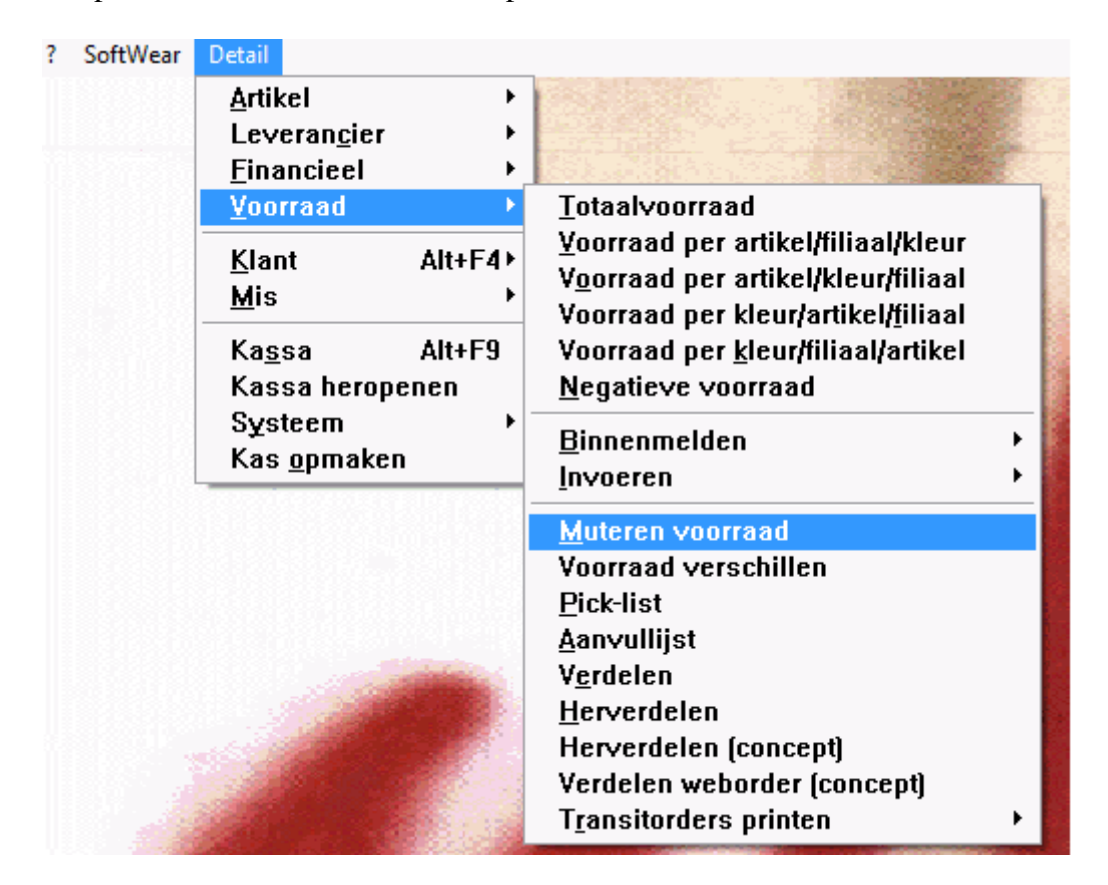

Wanneer meerdere filialen module krijgt u eerst een filiaal keuze.

| А-Кенге                                    | <br> |
|--------------------------------------------|------|
| Haarlem<br>Kortenhoef<br>Webshop<br>Wormer | ÷    |
|                                            |      |
|                                            |      |

Na de filiaal keuze of wanneer er geen filiaal keuze is krijgt u een leeg voorraad mutatiescherm.

| ? SoftWear De  | tail Controle O | pties |    |    |    |    |    |    |    |    |    |    |    |    |    |    |    |        |              |
|----------------|-----------------|-------|----|----|----|----|----|----|----|----|----|----|----|----|----|----|----|--------|--------------|
| 🔰 Voorraad mut | taties A-Keuze  |       |    |    |    |    |    |    |    |    |    |    |    |    |    |    |    | _ 🗆    | $\mathbf{X}$ |
| Artikel        | Omschrijving    | Kleur | ?? | ?? | ?? | ?? | ?? | ?? | ?? | ?? | ?? | ?? | ?? | ?? | ?? | ?? | ?? | Totaal | ÷            |
|                |                 |       |    |    |    |    |    |    |    |    |    |    |    |    |    |    |    |        |              |
| -              |                 |       |    |    |    |    |    |    |    |    |    |    |    |    |    |    |    |        |              |
|                |                 |       |    |    |    |    |    |    |    |    |    |    |    |    |    |    |    |        | -            |
| -              |                 |       |    |    |    |    |    |    |    |    |    |    |    |    |    |    |    |        |              |
|                |                 |       |    |    |    |    |    |    |    |    |    |    |    |    |    |    |    |        |              |
|                |                 |       | •  | •  |    |    |    |    |    |    |    |    |    |    |    |    |    | •      |              |
|                |                 |       |    |    |    |    |    |    |    |    |    |    |    |    |    |    |    |        |              |
|                |                 |       |    |    |    |    |    |    |    |    |    |    |    |    |    |    |    |        | .            |
| -              |                 |       |    |    |    |    |    |    |    |    |    |    |    |    |    |    |    |        | -            |
|                |                 |       |    |    |    |    |    |    |    |    |    |    |    |    |    |    |    |        | -            |
|                |                 |       |    |    |    |    |    |    |    |    |    |    |    |    |    |    |    |        |              |
|                |                 | •     |    |    |    |    |    |    |    |    | •  |    |    |    |    |    |    |        |              |
|                |                 |       |    |    |    |    |    |    |    |    |    |    |    |    |    |    |    |        |              |
|                |                 |       |    |    |    |    |    |    |    |    |    |    |    |    |    |    |    |        |              |
|                |                 |       |    |    |    |    |    |    |    |    |    |    |    |    |    |    |    |        |              |
|                |                 |       |    |    |    |    |    |    |    |    |    |    |    |    |    |    |    |        |              |

Wanneer de hele voorraad wordt geinventariseerd, moet eerst de voorraad op 0 worden gezet. Dit kan door onder opties voorraad op 0 zetten te kiezen.

| ? SoftWear Detail Controle  | Opties                                                   |      |
|-----------------------------|----------------------------------------------------------|------|
| 🔰 Voorraad mutaties A-Keuze | Info Alt+F                                               |      |
| Artikel Omschrijvin         | Barcode scan Alt+B                                       | ?? : |
|                             | Voorraad van artikel Alt+V<br>Absolute registratie Alt+A |      |
|                             | Absolute registratie per kleur Alt+K                     |      |
|                             | Telling onclaan in bestand                               | -    |
|                             | T <u>e</u> lling lezen van bestand (Softwear)            |      |
|                             | Telling lezen van bestand (ScanPal)                      | _    |
|                             | <u>Print telling</u><br>Voorraad op <u>0</u> zetten      |      |
|                             | Negatieve voorraad op 0 zetten                           |      |
|                             | Alles met -1 vermenigvuldigen                            |      |
|                             |                                                          |      |

Vervolgens krijgen we een artikel keuze, we gaan de hele voorraad op 0 zetten dus kiezen we alles sellectie allen of *alt* l.

| SoftWear | Detail | Controle | Opties           | Selectie Groep    | eren            |               |               |       |
|----------|--------|----------|------------------|-------------------|-----------------|---------------|---------------|-------|
|          |        | 100      | 1000100000       | Aan/Uit           | Enter           | - 1 60        |               |       |
|          |        |          | 💓 Sel            | A <u>l</u> len    | Alt+L           |               |               |       |
|          |        |          |                  | <u>G</u> een      | Alt+G           | g             | Leverancier   | Artik |
|          |        | 11       | l <u>n</u> verse | Alt+N             |                 | Frits fashion |               |       |
|          |        |          | 12               | <u>M</u> arkeer   | Alt+M           |               | Frits fashion |       |
|          |        |          | 20               | Rest              |                 |               | Frits fashion | 20010 |
|          |        |          | 23               | Crop              |                 |               | Erwin fashion |       |
|          |        |          | 45               | Volgende <u>N</u> | l               |               | Frits fashion |       |
|          |        |          | 55               | Onslaan al        | 5               |               | Frits fashion |       |
|          |        |          | 66               | Onneslane         | n selecties →   |               | Frits fashion |       |
|          |        |          | 76               | Recentste         | selectie        |               | Frits fashion | 7654  |
|          |        |          | 77               |                   | <del>.</del> .  |               | Frits fashion |       |
|          |        |          | 77               | Loevoegen         | Alt+I ►         |               | Erwin fashion |       |
|          |        |          | 78               | Beperken          | Alt+B •         |               | Erwin fashion |       |
|          |        |          | 87               | <u>Y</u> olgorde  | •               |               | Erwin fashion | 8765  |
|          |        |          | 88               | 88                | jas             | -             | Frits fashion |       |
|          |        | 1        | 98               | 76a               | Broek           |               | Frits fashion |       |
|          |        |          | 999              | 99                | Broek           |               | Frits fashion |       |
|          |        |          | Bla              | zer               | Blazer          |               | Frits fashion |       |
|          |        |          | Ka               | dobon             | Kadobon         |               | Frits fashion |       |
|          |        |          | Ko               | rting Kadobon     | Korting Kadobor | 1             | Frits fashion |       |
|          |        |          | Rin              | าล                | Broek           |               | Erwin fashion | Rina  |
|          | 1      |          | ao               | 5690              | Broek marine    |               | Frits fashion |       |
|          |        |          | bh               | ruit              | bh ruit         |               | Erwin fashion |       |
|          |        |          |                  |                   |                 |               | Υ             |       |

Nu worden alle artikelen geselecteerd en kiest u voor *ctrl* w, huidige selectie gebruiken voor opdracht ja. U krijgt nog 2 vragen te beantwoorden, na 2 keer ja, is het al naar gelang grote van het bestand even wachten tot de artikelen in beeld verschijnen.

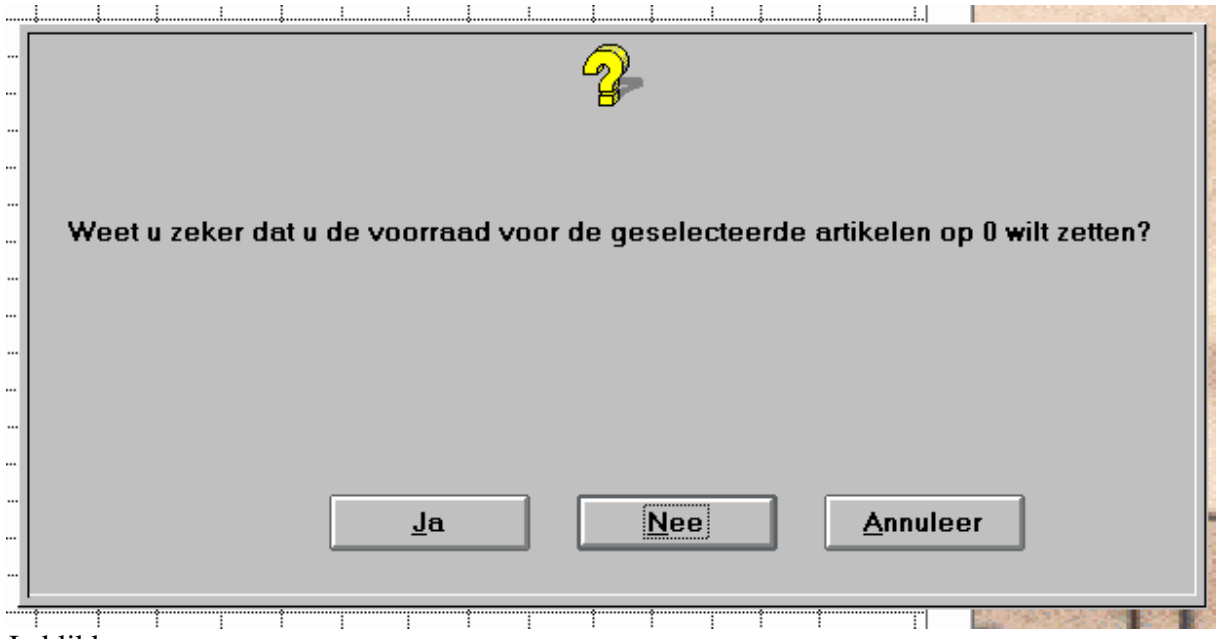

Ja klikken.

Dus u begrijpt goed dat daarna de voorraad van de geselecteerde artikelen weg is?

#### Ja klikken

| Contr | ole Opties    |                |             |       |    |    |    |   |
|-------|---------------|----------------|-------------|-------|----|----|----|---|
|       | 🚢 Voorraad mu | taties A-Keuze |             |       |    |    |    |   |
|       | Artikel       | Omschrijving   | Kleur       | 36    | 38 | 40 | 42 |   |
|       | 1234          |                | 010/010 ee  |       |    |    |    |   |
|       | 1234          |                | 0210 blau   |       |    |    |    |   |
|       | 1234          |                | zwa zwa     |       |    | 1  |    |   |
|       | 2345          |                | gee geel    |       |    |    |    |   |
|       | 456311        |                | 0210 blau   |       |    | Ì  | Î  |   |
|       | 456311        |                | roo rood    |       |    |    |    |   |
|       | 5555          |                | 0210 blau   | ••••• | 1  | 1  | 1  |   |
|       | 7777          |                | 0210 blau   |       |    |    |    |   |
|       | 7777          |                | gee geel    | ••••• | 1  | 1  | 1  |   |
|       | 7892          |                | 0210/gee bl |       |    |    |    |   |
|       | 7892          |                | zwa/gee zw  |       | 1  | 1  | 1  | 1 |

Nu met *ctrl* w eruit en de voorraad wordt op 0 gezet.

Controleer of de voorraad ook echt op 0 staat, dit kan door naar detail\voorraad\totaal voorraad te gaan, kies indien nodig het filiaal, selecteer alle artikelen en nu moet softwear zeggen overzicht is leeg

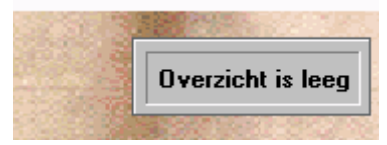

Na deze controle gaan we weer naar detail\voorraad muteren voorraadscherm, en beginnen met scannen, na elk rek, of afgepast geheel verlaat u dmv *ctrl* w het scherm en het gescande wordt erbij geplust. Let op aan de kassa is er vaak geen *ctrl* w en volstaat de *esc* knop.

Wanneer de inventarisatie klaar is kunt u onder detail\financieel\dagboek voorraad verschillen kijken wat het financieel gedaan heeft.

| SoftWear | Detail               |     |                                              |                                        |  |  |  |
|----------|----------------------|-----|----------------------------------------------|----------------------------------------|--|--|--|
|          | <u>A</u> rtikel      | •   |                                              |                                        |  |  |  |
|          | Leveran <u>c</u> ier | . ► |                                              |                                        |  |  |  |
|          | <u>F</u> inancieel   | •   | Dagboeken 🔸                                  | Verkoop                                |  |  |  |
|          | <u>V</u> oorraad     | •   | <u>V</u> oorraadwaarde                       | <u>I</u> nkoop                         |  |  |  |
|          | Klant Alt+F          | A 1 | Roeken kassaverkoon                          | <u>V</u> oorraad verschillen           |  |  |  |
|          | Mic Mit 47           |     |                                              | <u>H</u> erwaardering                  |  |  |  |
|          | <u>IM</u> IS         | _   | V <u>a</u> luta                              | <u>T</u> ransitorders                  |  |  |  |
|          | Ka <u>s</u> sa Alt+F | 9   | A <u>u</u> tomatisch afschrij∨en             | Kassabonnen per dag                    |  |  |  |
|          | Kassa heropenen      |     | A <u>u</u> tomatisch afschrijven (1 filiaal) | Verkoon over periode                   |  |  |  |
|          | Systeem              | •   | Openstaande posten afboeken                  | v <u>e</u> rkoop over periode          |  |  |  |
|          | Kas <u>o</u> pmaken  |     |                                              | Transitorders over periode             |  |  |  |
|          |                      |     |                                              | Transitorders over periode (in totaal) |  |  |  |
|          |                      |     |                                              | Voorraad verschillen over neriode      |  |  |  |
|          |                      |     |                                              | voonaau versennen over perioue         |  |  |  |

#### **Deelinventarisering on-line**

Voor een deelinventarisatie, bepaalde leverancier of artikelgroep danwel basisvak, kan op verschillende manieren.

 Via een deel van de voorraad op 0 zetten. Ga naar het voorraad mutatiescherm, kies indien nodig het betreffende filiaal, vervolgens onder opties voorraad op 0 zetten, kies hier de artikelen die geinventariseerd gaan worden, zodat deze op 0 komen te staan. Dit kan door handmatig aan te wijzen dan wel selectie via leverancier of omzetgroep.

| ole | Opties  | 5 | Selectie        | Groeperen    |            | _                  |               |                |
|-----|---------|---|-----------------|--------------|------------|--------------------|---------------|----------------|
|     |         |   | Aan/U           | Jit          | Enter      | Sec.               |               |                |
| 6.5 |         | 2 | A <u>l</u> len  |              | Alt+L      |                    |               | <b>6</b> 8 - 3 |
|     |         | R | <u>G</u> een    |              | Alt+G      |                    |               |                |
|     |         | H | l <u>n</u> ver: | se           | Alt+N      | riiving            | Lovorancior   |                |
|     |         | H | <u>M</u> arke   | eer          | Alt+M      | njving             | Erito fachion | -              |
|     |         | - | Rest            |              |            |                    | Frite feebien |                |
|     |         | H | Crop            |              |            | le                 | Frits fashion |                |
|     |         | - | Volge           | nde <u>N</u> |            |                    | Frits tashion | 20             |
|     |         | H | Onsiz           | an als       |            | 3                  | Erwin tashion |                |
|     |         | - | Опле            | slanen sel   | ecties →   | t fever            | Frits fashion |                |
|     |         | H | Rece            | ntste selec  | tie        |                    | Frits fashion |                |
|     |         | - |                 |              |            | <u> </u>           | Frits fashion |                |
|     |         | L | Toeve           | oegen        | Alt+T⊁     | Artikelo           | code          | 76             |
|     |         | L | Вере            | rken         | Alt+B⊁     | Oms <u>c</u> h     | nrijving      |                |
|     |         | L | Volgo           | rde          | •          | Levera             | incier        |                |
|     | -       | Ļ | π 1032          |              |            | <u>A</u> rtnr. I   | everancier    |                |
| -   | and the | Ļ | 8765            |              | broek      | EDI or             | dernr         | 87             |
|     |         |   | 8888            |              | jas        | Um <u>z</u> etį    | groep         |                |
|     |         |   | # 9876a         | I            | Broek      | Jaar               |               |                |
|     |         |   | 9999            |              | Broek      | Seizoe             | n             |                |
|     |         |   | Blaze           | r            | Blazer     | <u>E</u> ta<br>Eta |               |                |
|     |         | I | Buiter          | 1            | Aruba broe |                    |               |                |
|     | 100     |   | Kadol           | oon          | Kadobon    | Cot<br>Cot         | iysi ualuin   |                |
| 8.  | 2.5     | I | Kortin          | g Kadobon    | Korting Ka | Minim              |               |                |
|     |         |   | Rina            |              | Broek      | Befere             | ntie          | Ri             |
| 2   |         |   | # ao569         | 0            | Broek mar  | Actient            | iis innevuld  |                |
|     |         |   | bh ruit         | t            | bh ruit    | Maatha             | alk           |                |
|     |         |   | bh str          | еер          | bh streep  |                    | Erwin tashion |                |

Nu komen dezelfde vragen als bij totale op 0 zetting, beide vragen met ja beantwoorden, wachten tot de betreffende artikelen in beeld verschijnen en vervolgens opslaan. Ter controle dezelfde selectie maken bij het overzicht detail\voorraad\totaal voorraad, als antwoord moet komen selectie is leeg.

Vervolgens weer naar het voorraad mutatiescherm en beginnen met het scannen van de artikelen.

2) Doormiddel van de inventarisatie absolute voorraad.

Via detail/voorraad/muteren voorraad kan onder de optie knop absolute registratie, absolute registratie per kleur, en absolute registratie per kleur/maat worden gevonden.

| Controle | Opties          |                        |                                          |          |
|----------|-----------------|------------------------|------------------------------------------|----------|
|          | Info            |                        | Alt+F                                    |          |
|          | <u>О</u> рте    | rking                  |                                          | 2        |
|          | <u>B</u> arco   | ide scan               | Alt+B                                    | <b>f</b> |
| - S      | <u>V</u> oorr   | aad van artikel        | Alt+V …                                  |          |
|          | <u>A</u> bsol   | ute registratie 👘      | Alt+A                                    |          |
|          | Absol           | ute registratie per    | <u>k</u> leur Alt+K                      |          |
| +        | Absol           | ute registratie per    | <u>k</u> leur / maat                     |          |
|          | <u>T</u> ellin  | g opslaan in besta     | nd                                       |          |
|          | T <u>e</u> llin | g lezen van bestar     | nd (Softwear) 👘 🐃                        |          |
|          | Tellin          | g lezen van bestar     | nd (ScanPal) 👘 👘                         |          |
|          | Print 1         | telling                |                                          |          |
|          | Voorr           | aad op <u>0</u> zetten | li li li li li li li li li li li li li l |          |
|          | <u>N</u> ega    | tieve voorraad op (    | ) zetten                                 |          |
|          | <u>A</u> lle k  | leuren                 | Alt+A                                    |          |
|          | Alles           | met -1 vermenigvu      | ldigen                                   |          |
|          |                 |                        |                                          |          |
|          |                 |                        | 1                                        |          |

Wanneer hiervoor gekozen wordt, komt het voorraad mutatiescherm in de absolute registratie mode, dit is te zien doordat zodra deze wordt aangeraakt en je gaat weer naar de optie knop deze absolute registratie op grijs staat.

| Info                                                                                                    | Alt+F                                                                                                    |                                                                                                    |
|----------------------------------------------------------------------------------------------------|----------------------------------------------------------------------------------------------------|----------------------------------------------------------------------------------------------------|
| <u>O</u> pmerking                                                                                                  | 22                                                                                                    |                                                                                                    |
| <u>B</u> arcode scan                                                                                               | Alt+B                                                                                                    |                                                                                                    |
| ⊻oorraad van artikel                                                                                               | Alt+V ····                                                                                                    |                                                                                                    |
| <u>A</u> bsolute registratie                                                                                       | Alt+A                                                                                                    |                                                                                                    |
| Absolute registratie per <u>k</u> leur                                                                             | Alt+K                                                                                                    |                                                                                                    |
| Absolute registratie per <u>k</u> leur / m                                                                         | naat                                                                                                    |                                                                                                    |
| <u>T</u> elling opslaan in bestand<br>T <u>e</u> lling lezen van bestand (Softw<br>Telling lezen van bestand (Scan | vear)<br>Pal)                                                                                                    |                                                                                                    |
| <u>P</u> rint telling<br>Voorraad op <u>0</u> zetten                                                               |                                                                                                    |                                                                                                    |
| Negatieve voorraad op 0 zetten                                                                                     |                                                                                                    |                                                                                                    |
| <u>A</u> lle kleuren                                                                                               | Alt+A                                                                                                    |                                                                                                    |
| Alles met -1 vermenigvuldigen                                                                                      |                                                                                                    |                                                                                                    |
|                                                                                                    | Info<br><u>Opmerking</u><br><u>Barcode scan</u><br><u>Yoorraad van artikel</u><br><u>Absolute registratie</u><br>Absolute registratie per <u>k</u> leur / m<br><u>Telling opslaan in bestand</u><br><u>Telling lezen van bestand (Softw</u><br><u>Telling lezen van bestand (Softw</u><br><u>Telling lezen van bestand (Scan</u><br><u>Print telling</u><br><u>Yoorraad op 0</u> zetten<br><u>Negatieve voorraad op 0 zetten</u><br><u>Alle kleuren</u><br><u>Alles met -1 vermenigvuldigen</u> | Info       Alt+F         Opmerking       Barcode scan       Alt+B         Barcode scan       Alt+V         Absolute registratie       Alt+V         Absolute registratie       Alt+A         Absolute registratie per kleur       Alt+K         Absolute registratie per kleur / maat       Image: Comparison of the stand         Telling opslaan in bestand       Image: Comparison of the stand         Telling lezen van bestand (Softwear)       Image: Comparison of the stand (ScanPal)         Print telling       Voorraad op 0 zetten         Alle kleuren       Alt+A         Alles met -1 vermenigvuldigen       Image: Comparison of the stand of the stand of the stand of the stand of the stand of the stand (ScanPal) |

Let op: Welke van de 3 absolute registraties je ook aanraakt het scherm ziet er als hierboven uit.

Absolute registratie (per artikel):

Alles wat wordt gescand van het het artikel wordt voorraad. Wanneer een artikel 2 kleuren heeft en er wordt 1 kleur gescand, de andere kleur op 0 gezet.

Absolute registratie per kleur:

Zelfde voorbeeld als hierboven 1 artikel heeft 2 kleuren en er wordt 1 kleur gescand dan wordt alleen de kleur die geraakt is de voorraad zoals gescand, de andere kleur wordt ongemoeid gelaten.

Absolute registratie per kleur maat:

Hierbij wordt alleen de kleur maat die geraakt wordt voorraad zonder dat de de andere maten/kleuren op 0 worden gezet. Deze optie is handig voor by stapel t-shirts maat M.

# LET OP: Bij absolute registratie kan je niet tussentijds opslaan, als het geheel van de gescande artikelen nog niet af is.

#### Inventarisatie winkel open

Wanneer u gaat inventarisatie met de winkel open (verkopen gaan door), moet u rekening houden met het feit als er verkocht wordt, is het artikel geinventariseerd of niet. Wanneer de voorraad op 0 is gezet, en er wordt verkocht staat door de verkoop de voorraad van dat artikel negatief, voordat ie verkocht wordt moet dit artikel dus zijn gescand. Wanneer u met absolute registratie werkt hoeft dit niet want de voorraad wordt hierna pas recht getrokken. Bedenk dus goed wat u aan het doen bent.

#### Voorbereiding niet online inventariseren

| Moet er gebruik gemaakt worden van meerdere machines?        |
|--------------------------------------------------------------|
| Wanneer laptops ingezet worden, maak deze van te voren klaar |
| Zorg dat Softwear erop draait (zie hierna)                   |
| Doen de scanners het.                                        |
|                                                              |

Softwear: Kopieren van de de ASP server naar de lokale computer. Zie seperate handleiding.

Kopie: Alvorens met de inventarisatie te beginnen moet u een kopie van softwear maken op de voor u gebruikelijke wijze. Dit is alleen als u niet op ASP zit.

Voor een snelle kopie: start de verkenner op (rechtermuisknop op de startknop en kies voor verkennen, ga staan op de softwearmap (c/softwear) ctrl c, klip op de c-schijf en ctrl v, nu wordt er een kopie gemaakt, van de hele softwear map.

#### Map telling aanmaken:

U gaat naar de windows verkenner, en zoekt de softwear map op, voor de meeste detaillisten is dit de c-schijf, u klikt daarna met de linkermuisknop op bestand/nieuw/map (in het Engels file/folder/new). U krijgt nu een "nieuwe map", her noem deze naar telling.

NOBC: Wanneer uw computer beschikt over een geluidskaart, is het mogelijk om een toon te laten horen bij een onbekende barcode. Hoe? U gaat in de verkenner naar de windows media map en klikt b.v. ding.wav aan, deze wordt blauw, dan ctrl+c en ctrl+v op de softwear map. In de softwear map hernoemt u ding naar nobc (no barcode).

#### Verwijzing naar telling map:

Om de telling op te slaan in softwear, is het handig dat wanneer er gekozen wordt voor opslaan deze al standaard in de goede map staat. Wanneer we in softwear naar detail\systeem\instellingen gaan, ziet u links een default import directory en een default export directory, wanneer hier wat staat noteer dit dan om later terug te zetten, wanneer er niets staat, kunt u de knop aanklikken en kiezen voor c/softwear/telling.

Softwear op laptop kopieren:

Wanneer u gebruik maakt van meerdere machines om te inventariseren moet de complete softwear map op alle machines geïnstalleerd worden. Dit kan onder andere d.m.v.

- + Kopie van softwear op de usb stick
- + Softwear branden op een cd rom
- + Wanneer de laptops in een netwerk hangen, kopieren via het netwerk.
- + USB databridge (moet wel geïnstalleerd zijn)

# Mogelijkheden

### Totaal

De hele voorraad moet gescand worden.

Bij het inlezen van de voorraad wordt de mogelijkheid gegeven om een verschillenlijst uit te rekenen die ook als bestand kan worden opgeslagen, zodat u de mogelijkheid heeft om deze na te kijken en later te boeken zonder dat de nieuwe binnenmeldingen en verkopen in de weg staan.

# Per artikel

Dit geeft u de mogelijkheid om een deel inventarisatie te doen van een bepaald merk, artikelgroep, of iets dergelijks. Let op dat u wel de totale voorraad van een bepaald artikel scant. Indien u een artikel heeft met bijv. 4 kleuren en u scant er maar drie dan wordt de voorraad van de 4<sup>e</sup> kleur op nul gezet.

# Per kleur

Dit geeft u de mogelijkheid om een deel inventarisatie te doen, niet alleen op artikel niveau maar ook op kleur niveau. U kunt nu een kleur scannen zonder dat de andere kleuren worden gemuteerd. Indien u een artikel heeft met bijv. 4 kleuren en u scant er maar drie dan blijft de  $4^{e}$  kleur ongemoeid.

# Per kleur/Maat

Dit geeft u de mogelijkheid om een deel inventarisatie te doen, niet alleen op artikel niveau maar ook op kleur/maat niveau. U kunt nu een kleur/maat scannen zonder dat de andere kleuren/maten worden gemuteerd.

# Softwear op laptop

#### Voorraadmutatie scherm oproepen:

- □ Softwear opstarten
- o in de retail: detail/voorraad/muteren voorraad

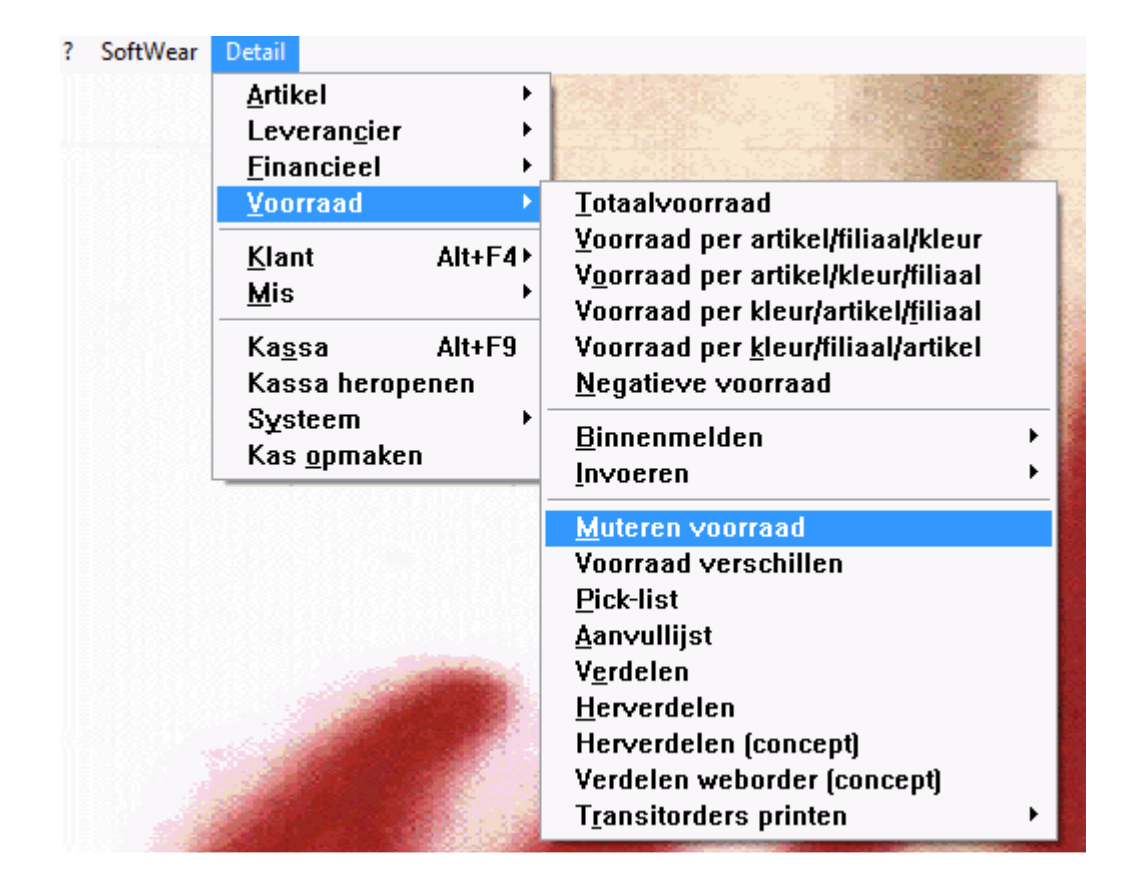

Voordat u begint met scannen nu de keuze maken hoe te inventariseren

1. Totale inventarisatie U kunt meteen beginnen met scannen 2. Deel inventarisatie

Eerst naar menu **Opties**, kies **absolute registratie per artikel** of **absolute registratie per kleur**. Na deze keuze kunt u beginnen met scannen. Ter controle of absoluut is geselecteerd kunt u nogmaals opties aanklikken en dan moet absolute registratie licht grijs zijn.

# Opslaan

Wanneer u aan het scannen bent is het verstandig (erg verstandig) om regelmatig het gescande op te slaan.

U gaat naar opties en kiest voor telling opslaan in bestand. U komt nu in een soort Windows verkennertje waarin u nu de gemaakte telling map opzoekt en het bestandje een naam geeft.

Tip1: wanneer u met meerdere scanned is het handig om als bestandnaam de eerste twee letters van de naam te nemen aangevuld met de tijd, bijv. : Frits slaat om tien voor half twaalf zijn tussentelling op in: **FR1120.DBF**. U kunt dan altijd zien wat het laatst opgeslagen bestandje is en wie er gescand heeft.

Tip2: Sla het gescande op na het scannen van een vak, rek of voor u herkenbare afbakening en onthoud waar u voor het laatst opgeslagen hebt. Bij een eventuele calamiteit moet u verder waar u voor het laatst opgeslagen heeft.

# Openen

Wanneer de computer uitvalt of uw computer hangt, dan start u weer het voorraad mutatie scherm op en kiest u voor de instelling waar u mee bezig was.

Ga vervolgens naar het **Opties** menu en kies voor **telling lezen van bestand softwear**, u zoekt via het Windows verkennertje de map c:\softwear\telling\<<laatst opgeslagen bestand>>

Bij totale inventarisatie vraagt softwear om een verschillenlijst uit te rekenen, kies hier voor **Nee**.

Bij absolute registratie komt deze vraag niet en verschijnt de telling in beeld. Nu kunt u verder met scannen.

Wanneer u na een crash niet heeft gelezen van bestand en in een schoon scherm verder gaat, moet u zich realiseren dat u aan het einde van het scannen meerdere bestandjes zal moeten verwerken, u maakt het uzelf onnodig gecompliceerd.

# Kopiëren telling bestanden

Als u klaar bent met scannen, slaat u de telling voor de laatste keer op, bijv. **FR1800.DBF**. Daarna start u op de inventarisatie machine de Windows verkenner op,

u selecteert de map c:\softwear\telling.

U zoekt het laatste bestandje op en eventueel indien u gedurende het scannen met een leeg scherm bent begonnen ook de bestanden voordat u weer met een leeg scherm bent begonnen. Kopieer nu deze bestanden naar de usb-stick. (Of kopieer de bestanden via een netwerk of usb databridge naar de hoofdmachine) Softwear op backoffice

## Deel inventari-satie

U start het voorraad mutatiescherm op en kiest eerst in het Opties menu voor **absolute** registratie per kleur of absolute registratie per artikel. Vervolgens gaat u weer naar het **Opties** menu en kiest telling lezen van bestand (softwear), bij meerdere bestandjes herhaalt u dit. U kunt deze telling printen met de optie print telling in het **Opties** menu. Wanneer u het eens bent met deze telling kunt u met Ctrl+W eruit en de veranderingen bewaren.

# Totale inventari-satie

In het menu **Opties** kiezen voor **Telling lezen van bestand**, klik het eerste bestandje aan, vervolgens weer naar telling lezen van bestand en het volgende bestandje aanklikken. Bij iedere inlees actie krijgt u de vraag verschillen lijst uitrekenen. Steeds voor **Nee** kiezen.

Wanneer u alle bestandjes heeft ingelezen, kiest u onder menu **Opties: telling opslaan in bestand**. Noem deze **TOTAAL**. **DBF**. Verlaat het scherm zonder de veranderingen te bewaren. Start nogmaals het voorraad mutatie scherm en selecteer uit het menu **Opties : telling lezen van bestand softwear** en kies nu voor **TOTAAL**. **DBF**.

Kies bij de vraag "Verschillenlijst uitrekenen" voor **JA**, u krijgt nu een lijst met aantallen die softwear als mutatie gaat boeken. U heeft de mogelijkheid om deze verschillen lijst uit te printen onder menu **Opties : Print telling**.

U kunt de verschillenlijst ook opslaan als bestand, noem deze dan **VERSCHIL.DBF**, u kunt de verschillenlijst controleren en er kan binnengemeld en verkocht worden want dit heeft geen invloed meer op dit bestand.

Opm. Wanneer de **VERSCHIL**.**DBF** later wordt ingelezen en u de mogelijkheid krijgt omeen verschillenlijst uit te laten rekenen: **NEE** antwoorden.

# Controle

U kunt de telling controleren door lijsten uit te printen en de aantallen na te kijken. Bij het inlezen van de tellingbestandjes komt rechtsbovenin de hoek het aantal te staan, wanneer u tijdens het opslaan op de inventarisatie machines het aantal heeft genoteerd wat rechtsboven staat kunt u dat ook vergelijken.

*Tip: wacht niet te lang met controleren en handel de hele inventarisering af, het is nu nog vers in het geheugen.* 

Wanneer de inventarisatie is verwerkt, kunt u onder detail\financieel/dagboeken\voorraad verschillen, het resultaat van de inventarisatie bekijken.